# Demander et traiter des corrections

De corrections peuvent être demandées dans les cas suivants:

- 1. Demande de correction sur le ticket de pesée par l'expéditeur
- 2. Demande de correction sur le bon de livraison par l'expéditeur, si le destinataire a déjà validé
- 3. Demande de correction sur le bon de livraison par le destinataire

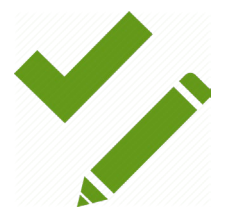

# Demande de correction sur le ticket de pesée par l'expéditeur (1/2)

| Tickets de nesée                       |                                                             | Ticket de pesée                   |                                                    |                          |       |                |
|----------------------------------------|-------------------------------------------------------------|-----------------------------------|----------------------------------------------------|--------------------------|-------|----------------|
| Corrections tickets de pesées ouvertes |                                                             | Date de pesée                     | 31.08.2018 11:16                                   |                          |       |                |
| Corrections à traiter: 0               | ertes                                                       | Pesée                             | In                                                 |                          |       |                |
| Aperçu tickets de pesée                | Cliquez sur l'aperçu et                                     | Destinataire                      | Test Verwerver 2                                   |                          |       |                |
|                                        | sélectionnez le ticket de pesée.                            | Expéditeur                        | Test Ophaler 1                                     |                          |       |                |
|                                        |                                                             | Fraction                          | Verre                                              | Matériau                 |       | Verre Blanc    |
|                                        |                                                             | Statut                            | Prêt à coupler                                     |                          |       |                |
|                                        |                                                             | N° ticket de pesée                | 2                                                  |                          |       |                |
|                                        |                                                             | 1ière pesée (kg)                  | 12.000                                             | 2ième pesée (kg)         | 1.200 |                |
|                                        |                                                             | Net (kg)                          | 10.800                                             |                          |       |                |
|                                        |                                                             | Plaque<br>d'immatriculation       | 1-abc-123                                          | N° de<br>réf             |       |                |
|                                        |                                                             | Transporteur                      |                                                    |                          |       |                |
|                                        |                                                             | Commune(s)                        |                                                    |                          |       |                |
|                                        |                                                             | Remarque                          |                                                    |                          |       |                |
|                                        |                                                             | G Retour + Livra                  | ison Correction Partena                            | ire incorrect            |       |                |
|                                        | •                                                           |                                   |                                                    | 1                        | -     |                |
|                                        | Cliquez sur 'Correction' po<br>contenu du ticket ou si le t | ur adapter le<br>ticket peut être | Cliquez sur 'Partenaire<br>ticket n'est pas pour v | incorrect' si le<br>ous. |       |                |
|                                        | supprime par le peseur                                      |                                   |                                                    |                          | TABLE | S DES MATIERES |

### Demande de correction sur le ticket de pesée par l'expéditeur (2/2)

| Correction tickets d | le pesée         |       |             |             |             |   |   |        |
|----------------------|------------------|-------|-------------|-------------|-------------|---|---|--------|
| Date de pesée        | 31.08.2018       | 11:16 | G           |             |             |   |   |        |
|                      |                  |       |             | Montrez con | trats       |   |   |        |
|                      |                  |       |             | expires     |             |   |   |        |
| Pesée                | In               |       |             |             |             |   |   |        |
| Destinataire         | Test Verwerver 2 | 2     |             |             |             |   |   |        |
| Expéditeur           | Test Ophaler 1   |       |             |             |             |   |   | Modifi |
| Fraction             | Verre            | •     | Matériau    |             | Verre Blanc | • |   | souhai |
|                      |                  |       |             |             |             |   |   | envoy  |
| N° ticket de nesée   | 2                |       |             |             |             |   |   |        |
| in tienet de pesee   | -                |       |             |             |             |   |   |        |
| 1ière pesée (kg)     | 12.000           | ÷     | 2ième pesée | e (kg)      | 1.200       | * |   |        |
| Net (kg)             | 10.800           |       |             |             |             |   |   |        |
| Plaque               | 1-abc-123        |       | N° de       |             |             |   |   |        |
| d'immatriculation    |                  |       | réf         |             |             |   |   |        |
| Transporteur         |                  |       |             |             |             |   |   |        |
| Commune(s)           |                  |       |             |             |             |   |   |        |
| commune(s)           |                  |       |             |             |             |   |   |        |
| Remarque             |                  |       |             |             |             |   |   |        |
| Paison de correction |                  |       |             |             |             |   |   |        |
| Kalson de correction |                  |       |             |             |             |   |   |        |
|                      |                  |       |             |             |             |   |   |        |
|                      |                  |       |             |             |             |   |   |        |
|                      |                  |       |             |             |             |   |   |        |
| Envoyer la correct   | Annuler          |       |             |             |             |   | ļ |        |

Modifiez éventuellement les données souhaitées. Mentionnez la raison et envoyez la correction.

TABLES DES MATIERES

# Traiter une demande de correction (destinataire)

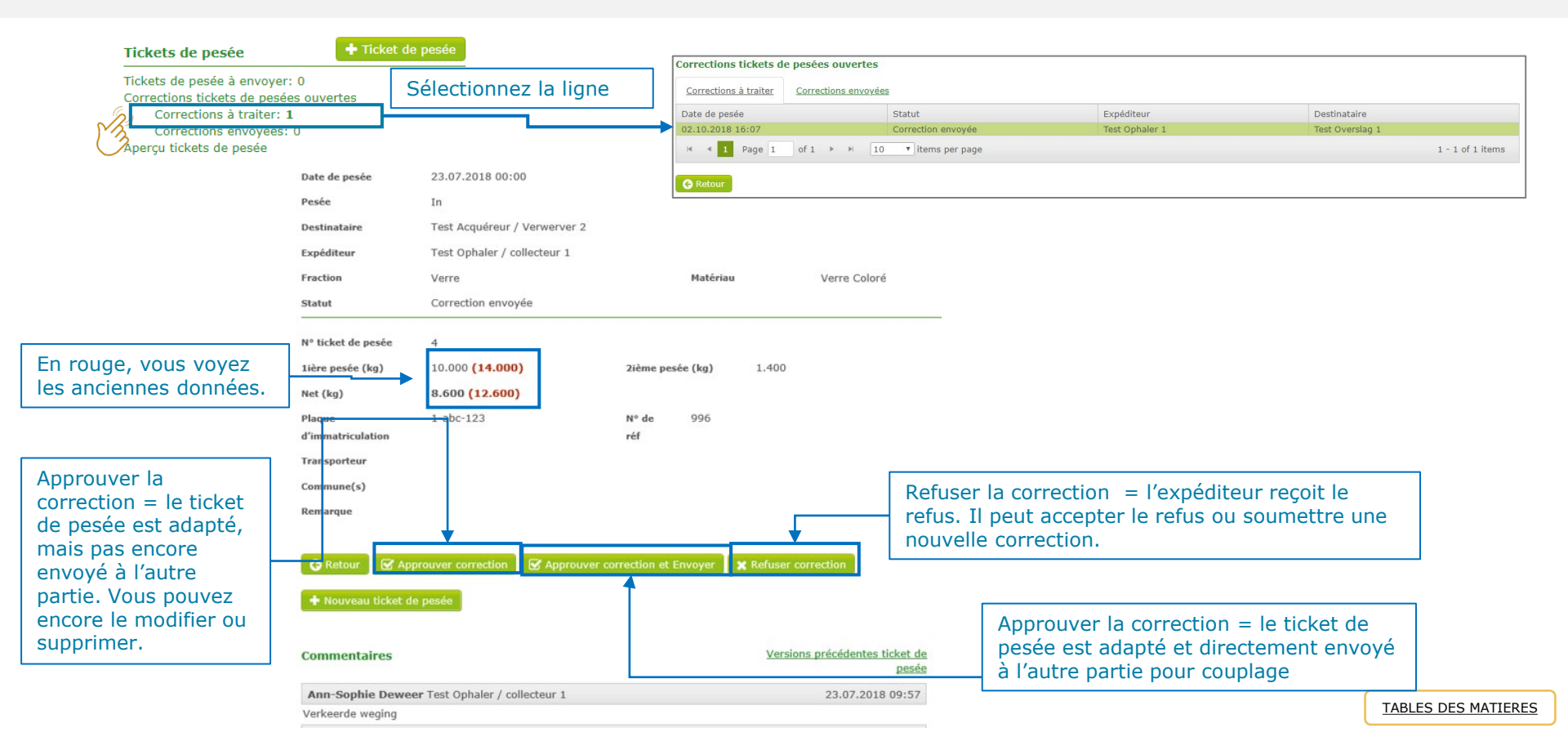

#### Demande de correction pour un bon de livraison (1/3)

Bons de livraison

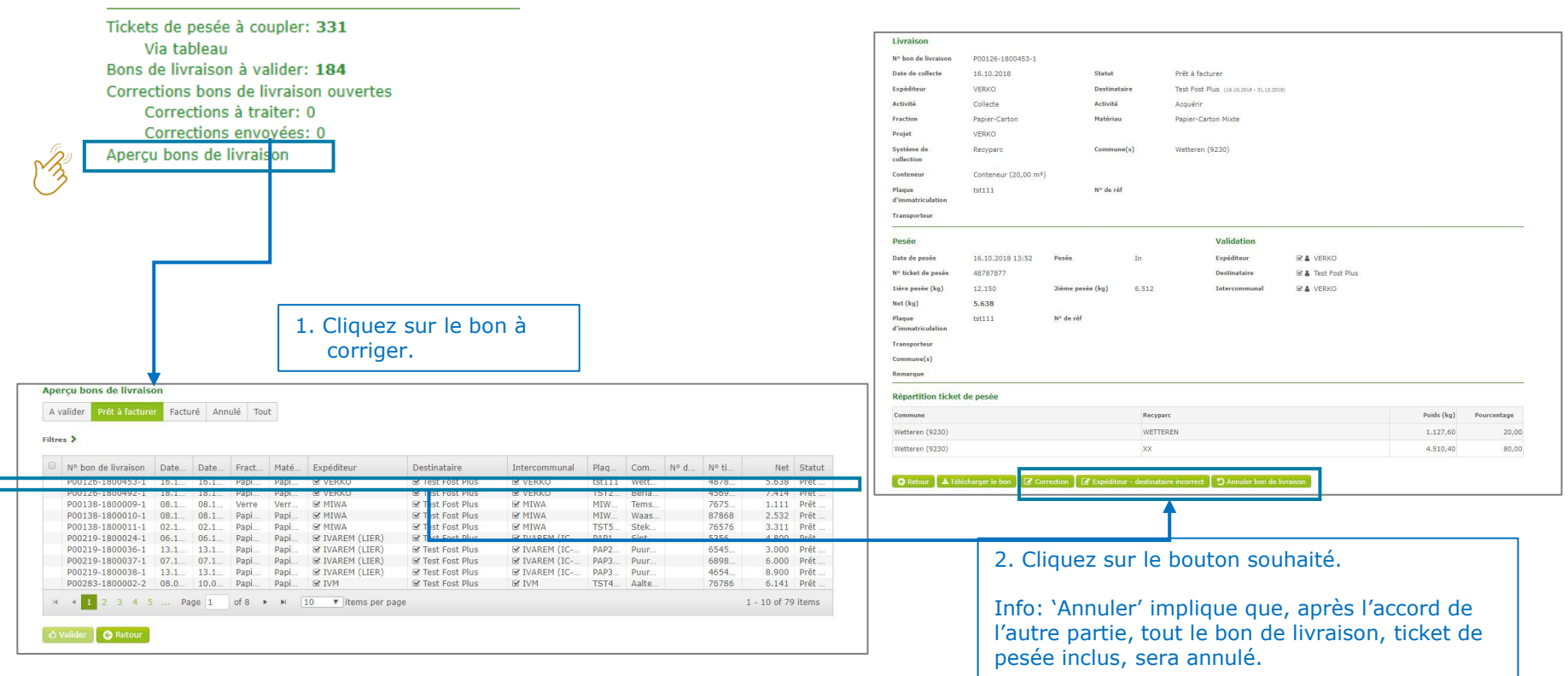

TABLES DES MATIERES

# Demande de correction pour un bon de livraison (2/3)

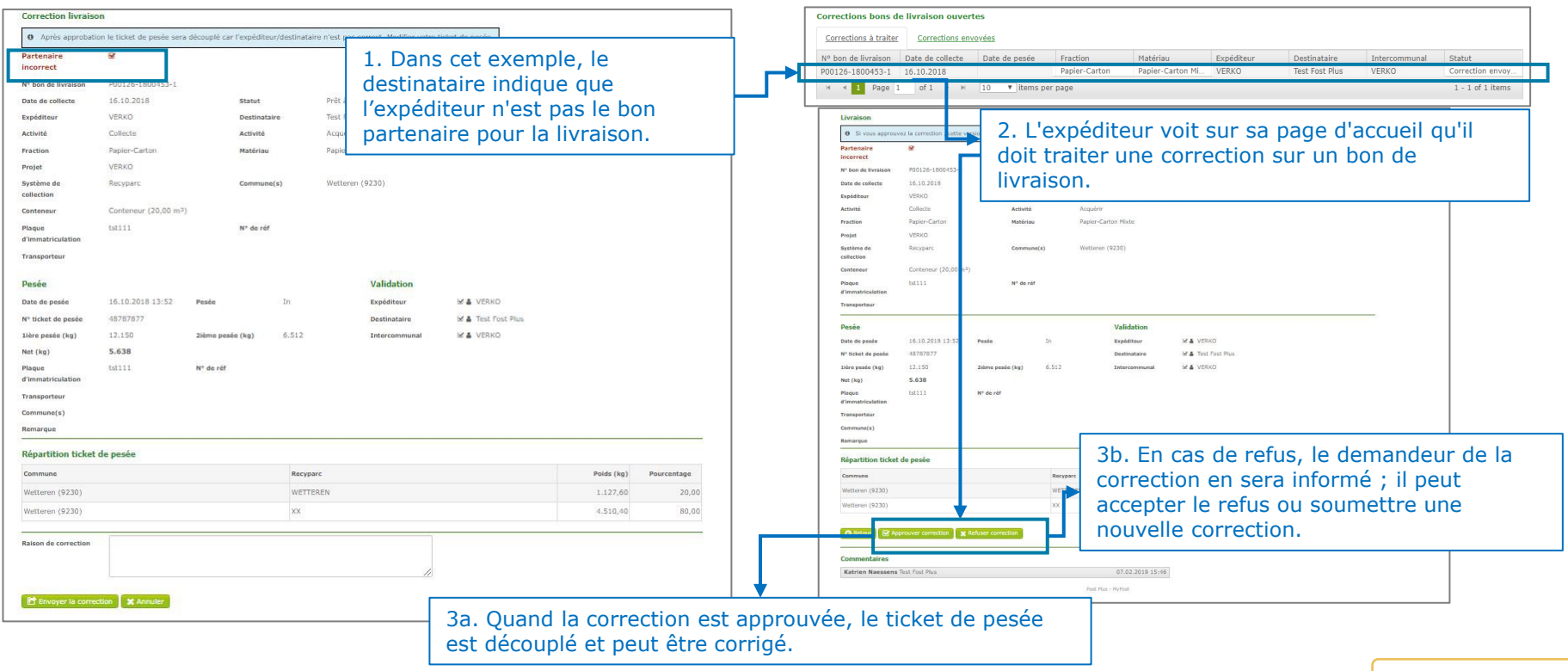

TABLES DES MATIERES

# Demande de correction pour un bon de livraison (3/3)

4. Après le découplage du ticket de pesée, il peut être corrigé par le destinataire; dans l'exemple, il s'agit de changer le nom de l'expéditeur. Date de pesée 16.10.2018 13:52 Ticket de pesée In Pesée 13:52 Date de pesée 16.10.2018 fontrez contrats expirés Test Fost Plus Destinataire KEMPISCH RECYCLAGE BEDRIJF (K.R.B. In Out Expéditeur Pesée Papier-Karton Bont Papier-Karton Fraction Matériau Test Fost Plus Destinataire Gekoppeld P00057-1800037-1 Statut Livraison VERKO Expéditeur N° ticket de pesée 48787877 Fraction Papier-Carton Matériau Papier-Carton Mixte lière pesée (kg) 12.150 Net (kg) 5.638 48787877 N° ticket de pesée 5. Après la correction du ticket de pesée, il peut être recouplé ce Plaque tst111 lière pesée (kg) 12.150 2ième pesée (kg) 6.512 d'immatriculation qui crée un nouveau bon de livraison (avec un nouveau numéro) Transporteur 5.638 Net (kg) qui est prêt à être validé par les partenaires impliqués. tst111 Nº da Commune(s) Plaque d'immatriculation réf Remarque Transporteur 🕞 Retour Commune(s) Remarque 🛓 Sauver 🛛 🚱 Retour Des tickets de pesée sauvegardes seront automatiquement envoyer le lendemain à 24h. Si yous le souhaitez, yous pouvez envoyer le ticket avant pour qu'il soit visible pour l'autre partenaire